## VBk Practical Mathematics and Microsoft Excel Course

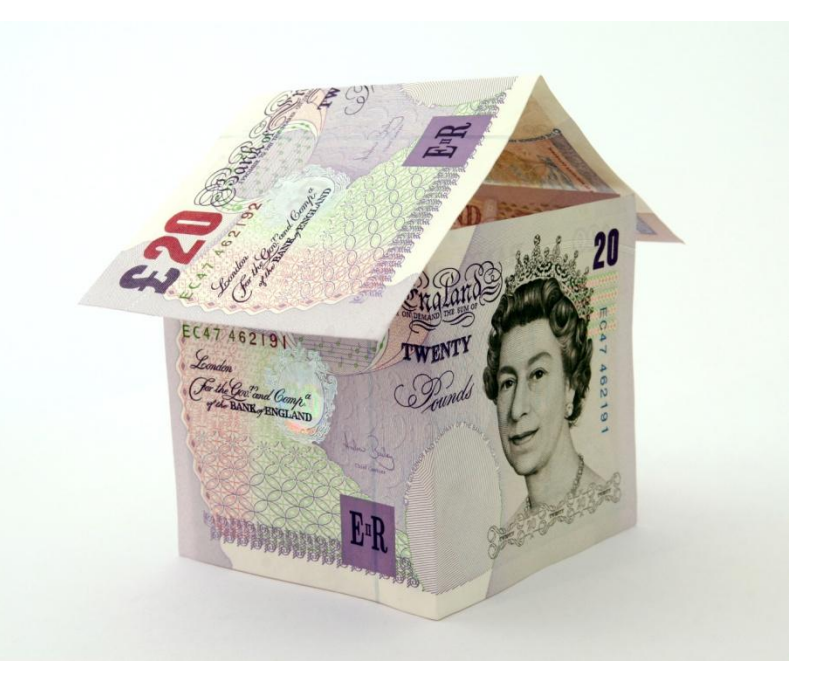

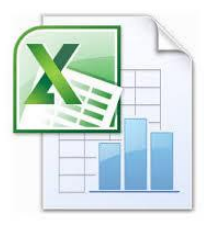

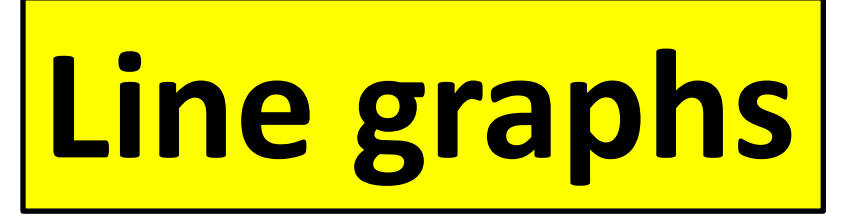

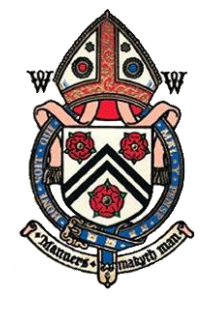

COLLEGE

HESTER

WIN

|         | <b>9</b> - (21 -       | -                                                                                                    |                                                                                                    |                                                                                                    |                                                                                                    | Book1                                                                                                    | - Microsoft Exce                                                                                                    |                                                                                                    |
|---------|------------------------|----------------------------------------------------------------------------------------------------|----------------------------------------------------------------------------------------------------|----------------------------------------------------------------------------------------------------|----------------------------------------------------------------------------------------------------|----------------------------------------------------------------------------------------------------|----------------------------------------------------------------------------------------------------|----------------------------------------------------------------------------------------------------|
| Hon     | ne Ins                 | ert F                                                                                                    | Page Layout I                                                                                                    | Formulas                                                                                                    | s Da                                                                                                    | ta Review                                                                                                    | View                                                                                                    | To plot a <b>line</b>                                                                                                    |
| aste    | Calibri<br>B           | <u>т</u> . Е                                                                                                    | 9 · A A                                                                                                    |                                                                                                    |                                                                                                    | <ul> <li>≫•</li> <li>■</li> <li>■</li> </ul>                                                                                                    | General ▼                                                                                                    | a table of valu                                                                                                    |
| board 🖻 |                        | Font                                                                                                    | t 🗉                                                                                                    |                                                                                                    | Aligni                                                                                                    | ment 🕞                                                                                                    | Number 5                                                                                                    |                                                                                                    |
| K11     |                        | j                                                                                                    | Sec.                                                                                                    |                                                                                                    | _                                                                                                    | 1                                                                                                    |                                                                                                    |                                                                                                    |
| A       | В                      | С                                                                                                    | D                                                                                                    | E                                                                                                    | F                                                                                                    | G                                                                                                    | Н                                                                                                    | In the exampl                                                                                                    |
|         |                        | а                                                                                                    | 2                                                                                                    |                                                                                                    | b                                                                                                    | 2                                                                                                    |                                                                                                    | formulae hav                                                                                                    |
|         |                        |                                                                                                    |                                                                                                    |                                                                                                    |                                                                                                    |                                                                                                    |                                                                                                    | automatically                                                                                                    |
|         |                        | x                                                                                                    | x^2 + a                                                                                                    |                                                                                                    | x                                                                                                    | x^3 + n                                                                                                    |                                                                                                    |                                                                                                    |
|         |                        | -2                                                                                                    | 6                                                                                                    |                                                                                                    | -2                                                                                                    | -6                                                                                                    |                                                                                                    | Replication (c                                                                                                    |
|         |                        | -2                                                                                                    | 4.25                                                                                                    |                                                                                                    | -2                                                                                                    | -1.375                                                                                                    |                                                                                                    | officiontly cro                                                                                                    |
|         |                        | -1                                                                                                    | 3                                                                                                    |                                                                                                    | -1                                                                                                    | 1                                                                                                    |                                                                                                    | enciently cre                                                                                                    |
|         |                        | -1                                                                                                    | 2.25                                                                                                    |                                                                                                    | -1                                                                                                    | 1.875                                                                                                    |                                                                                                    |                                                                                                    |
|         |                        | 0                                                                                                    | 2                                                                                                    |                                                                                                    | 0                                                                                                    | 2                                                                                                    |                                                                                                    |                                                                                                    |
|         |                        | 1                                                                                                    | 2.25                                                                                                    |                                                                                                    | 1                                                                                                    | 2.125                                                                                                    |                                                                                                    |                                                                                                    |
|         |                        | 1                                                                                                    | 3 🔊                                                                                                    |                                                                                                    | 1                                                                                                    | 3 <                                                                                                    |                                                                                                    | =f11^3 + \$g\$2                                                                                                    |
|         |                        |                                                                                                    |                                                                                                    |                                                                                                    |                                                                                                    |                                                                                                    |                                                                                                    |                                                                                                    |
|         |                        |                                                                                                    |                                                                                                    | $\mathbf{h}$                                                                                                    |                                                                                                    |                                                                                                    |                                                                                                    |                                                                                                    |
|         |                        |                                                                                                    |                                                                                                    |                                                                                                    |                                                                                                    |                                                                                                    |                                                                                                    |                                                                                                    |
| =a10+1  |                        |                                                                                                    |                                                                                                    |                                                                                                    |                                                                                                    | 11^2 + \$                                                                                                    | d\$2                                                                                                    |                                                                                                    |
|         | Hon<br>Hon<br>K11<br>A | Home Ins<br>Home Ins<br>Calibri<br>B Z<br>Nooard C<br>A B<br>Calibri<br>B Z<br>Calibri<br>B Z<br>Calibri<br>Calibri<br>Calibr | Home Insert F<br>Home Insert F<br>Ste Calibri<br>B Z U T<br>B C<br>Form<br>K11 - C<br>A B C<br>F<br>A B C<br>A B C<br>A B C<br>A C<br>A B C<br>A C<br>A C<br>A C<br>A C<br>A C<br>A C<br>A C<br>A | Home Insert Page Layout<br>Home Insert Page Layout<br>aste<br>aste<br>B $I$ U $\cdot$ 9 $\cdot$ A $\cdot$<br>B $I$ U $\cdot$ H $\cdot$ 9 $\cdot$ A $\cdot$<br>B $I$ U $\cdot$ H $\cdot$ 9 $\cdot$ A $\cdot$<br>B $I$ U $\cdot$ H $\cdot$ 9 $\cdot$ A $\cdot$<br>B $I$ U $\cdot$ H $\cdot$ 9 $\cdot$ A $\cdot$<br>B $I$ U $\cdot$ H $\cdot$ 9 $\cdot$ A $\cdot$<br>B $I$ U $\cdot$ H $\cdot$ 9 $\cdot$ A $\cdot$<br>B $I$ U $\cdot$ H $\cdot$ 9 $\cdot$ A $\cdot$<br>B $I$ U $\cdot$ H $\cdot$ 9 $\cdot$ A $\cdot$<br>B $I$ U $\cdot$ H $\cdot$ 9 $\cdot$ A $\cdot$ A $\cdot$<br>B $I$ U $\cdot$ H $\cdot$ 9 $\cdot$ A $\cdot$ A $\cdot$<br>B $I$ U $\cdot$ H $\cdot$ 9 $\cdot$ A $\cdot$ A $\cdot$<br>B $I$ 0 $I$<br>C $I$ 1 2.25<br>A $I$ 1 2.25<br>A $I$ 1 2.25<br>A $I$ 1 3 $\cdot$<br>H $I$ 2.25<br>A $I$ 1 3 $\cdot$<br>A $I$ 1 3 $\cdot$<br>A | Home Insert Page Layout Formula:<br>A B C D E<br>A B C D E<br>A B C D C D E<br>A B C D E<br>A B C | Home       Insert       Page Layout       Formulas       Date         Steven       Calibri       -9       A x       ====       ===         B       Z       U       Image: Calibri       Image: Calibri       Image: Cali | Image: Insert       Page Layout       Formulas       Data       Review         Image: Insert       Page Layout       Formulas       Data       Review         Image: Insert       Page Layout       Formulas       Data       Review         Image: Insert       Page Layout       Formulas       Data       Review         Image: Insert       Page Layout       Formulas       Data       Review         Image: Insert       Page Layout       Formulas       Data       Review         Image: Insert       Page Layout       Formulas       Data       Review         Image: Insert       Page Layout       Image: Insert       Page Layout       Image: Insert       Page Layout       Image: Insert         Kit       Image: Insert       Point       Image: Insert       Page Layout       Image: Insert       Page Layout       Image: Insert       Page Layout       Image: Insert       Image: Insert | Image layout       Formulas       Data       Review       View         Image layout       Formulas       Data       Review       View         Image layout       Formulas       Data       Review       View         Image layout       Formulas       Data       Review       View         Image layout       Formulas       Data       Review       View         Image layout       Formulas       Data       Review       View         Image layout       Formulas       Data       Review       View         Image layout       Formulas       Data       Review       View         Image layout       Formulas       Data       Review       View         Image layout       Formulas       Data       Review       View         Image layout       Formulas       Data       Review       View       Image layout       Number         K11       Image layout       Image layout       Image layout       Image layout       Image layout       Review       Image layout         K11       Image layout       Image layout       Image layout       Image layout       Image layout       Image layout       Image layout         K11       Image layout |

To plot a **line graph**, first create a table of values for the horizontal ('x') and vertical ('y') axes.

In the example on the left, **cell formulae** have been used to automatically compute the cells.

**Replication** (or copy and paste) of formula cells has been used to efficiently create the table.

## To create a line graph, firstly select Scatter in the Insert section of the Excel 'ribbon'

| Book1 - Microsoft Excel |           |        |            |                 |         |       |             |        |                                                                                                    |  |  |
|-------------------------|-----------|--------|------------|-----------------|---------|-------|-------------|--------|----------------------------------------------------------------------------------------------------|--|--|
| C                       | Hor       | ne Ir  | sert I     | Page Layout F   | ormulas | Da    | ta Review   | View   | 0                                                                                                    |  |  |
| Piv                     | otTable T | able F | Picture Cl | ip Shapes Smart | Art C   | olumn | Line Pie Ba | r Area | Scatter       Other<br>Charts ▼       Image: Charts ♥       Image: Charts ♥       Image: C |  |  |
|                         | Tables    |        | I          | llustrations    |         |       | Chart       | S      | Scatter Text                                                                                                    |  |  |
| 1                       | K11<br>A  | B      | C C        | D               | E       | F     | G           | Н      |                                                                                                    |  |  |
| 2                       |           |        | а          | 2               |         | b     | 2           |        |                                                                                                    |  |  |
| 3                       |           |        |            |                 |         |       |             |        |                                                                                                    |  |  |
| 4                       |           |        | x          | x^2 + a         |         | x     | x^3 + n     |        | Compare pairs of values.                                                                                                    |  |  |
| 5                       |           |        | -2         | 6               |         | -2    | -6          |        | LUSe it when there are a few data<br>points in x-axis order and the data                                                                                                    |  |  |
| 6                       |           |        | -2         | 4.25            |         | -2    | -1.375      |        | represents separate values.                                                                                                    |  |  |
| 7                       |           |        | -1         | 3               |         | -1    | 1           |        |                                                                                                    |  |  |
| 8                       |           |        | -1         | 2.25            |         | -1    | 1.875       |        |                                                                                                    |  |  |
| 9                       |           |        | 0          | 2               |         | 0     | 2           |        |                                                                                                    |  |  |
| 10                      |           |        | 1          | 2.25            |         | 1     | 2.125       |        |                                                                                                    |  |  |
| 11                      |           |        | 1          | 3               |         | 1     | 3           |        |                                                                                                    |  |  |
| 12<br>13                |           |        |            |                 |         |       |             |        |                                                                                                    |  |  |

| 0                                     | <b>[</b> ]] <b>[] ()</b> + ( <b>)</b> + <b>(</b> ) + |                                      |             |        |                           | - Microsoft Excel |       | Chart Tools   | - = X                |                   |                       |            |               |  |   |          |  |
|---------------------------------------|------------------------------------------------------|--------------------------------------|-------------|--------|---------------------------|-------------------|-------|---------------|----------------------|-------------------|-----------------------|------------|---------------|--|---|----------|--|
| <u> </u>                              | Home Insert Page Layout                              |                                      |             | /out   | Formulas Data Review View |                   |       |               | Design Layout Format |                   |                       |            | @ _ = ×       |  |   |          |  |
| Change Save As<br>Chart Type Template |                                                      | Switch<br>Row/Column                 |             |        |                           |                   |       |               |                      |                   |                       |            | Move<br>Chart |  |   |          |  |
|                                       | liype Data                                           |                                      |             |        |                           |                   |       |               | Location             | ×                 |                       |            |               |  |   |          |  |
|                                       | B C D E                                              |                                      |             | E      | F G H                     |                   |       |               | I J K L M            |                   |                       |            |               |  | Р | Ē        |  |
| 1                                     |                                                      |                                      |             |        |                           |                   |       |               |                      |                   |                       |            |               |  |   | <b>î</b> |  |
| 2                                     |                                                      | а                                    | 2           |        | b                         | 2                 |       |               |                      |                   |                       |            |               |  |   |          |  |
| 3                                     |                                                      |                                      |             |        |                           |                   |       |               |                      |                   |                       |            |               |  |   |          |  |
| 4                                     |                                                      | x                                    | x^2 + a     |        | x                         | x^3 + n           |       |               |                      |                   |                       |            |               |  |   | )        |  |
| 5                                     |                                                      | -2                                   | 6           |        | -2                        | -6                |       |               |                      |                   |                       |            |               |  |   |          |  |
| 6                                     |                                                      | -2                                   | 4.25        |        | -2                        | -1.375            |       |               |                      |                   |                       | <b>▼</b> β | -             |  |   |          |  |
| 7                                     |                                                      | -1                                   | 3           |        | -1                        | 1                 |       |               | Ca<br>B              |                   |                       |            |               |  |   | :        |  |
| 8                                     |                                                      | -1                                   | 2.25        |        | -1                        | 1.875             |       |               |                      | Cut               |                       |            |               |  |   |          |  |
| 9                                     |                                                      | 0                                    | 2           |        | 0                         | 2                 |       |               |                      | <u>C</u> opy      |                       |            |               |  |   |          |  |
| 10                                    |                                                      | 1                                    | 2.25        |        | 1                         | 2.125             |       |               |                      | <u>P</u> aste     |                       |            |               |  |   |          |  |
| 11                                    |                                                      | 1                                    | 3           |        | 1                         | 3                 |       | $\overline{}$ | <                    | Reset to          | o M <u>a</u> tch Styl | le         |               |  |   |          |  |
| 11                                    |                                                      | -                                    | 5           |        | -                         |                   | :-    |               |                      | Change            | Chart Type            |            |               |  |   | 4        |  |
| 13                                    |                                                      |                                      |             |        |                           |                   |       |               |                      | S <u>e</u> lect D | Data                  |            |               |  |   |          |  |
| 15                                    | Δ                                                    | whi                                  | to hav wi   | ill ar | noo                       | r Move it         |       |               |                      | Move C            | hart                  |            |               |  |   |          |  |
| 16                                    | <i>P</i>                                             | •••                                  |             |        | рса                       |                   | •     |               | (                    | ) 3-D <u>R</u> ot | ation                 |            |               |  |   |          |  |
| 18                                    | S                                                    | so it doesn't obscure the data, then |             |        |                           |                   |       |               |                      |                   |                       |            | Þ             |  |   |          |  |
| 19<br>20                              | r                                                    | ight                                 | click insid | le. C  | hoo                       | se the <b>Se</b>  | lect  | Data          |                      | Bring to          | o F <u>r</u> ont      |            |               |  |   |          |  |
| 21                                    | O                                                    | ptio                                 | n from th   | e co   | ontex                     | xt menu v         | vhicl | n will        | Q                    | Send to           | Bac <u>k</u>          |            | •             |  |   |          |  |
| 22                                    | appoar                                               |                                      |             |        |                           |                   |       |               |                      | Assign Macro      |                       |            |               |  |   |          |  |
| 24                                    | a                                                    | hhee                                 |             |        |                           |                   |       |               |                      | <u>F</u> ormat    | Chart Area.           |            |               |  |   |          |  |
| 25                                    |                                                      |                                      |             |        |                           |                   |       |               |                      |                   |                       |            |               |  |   |          |  |

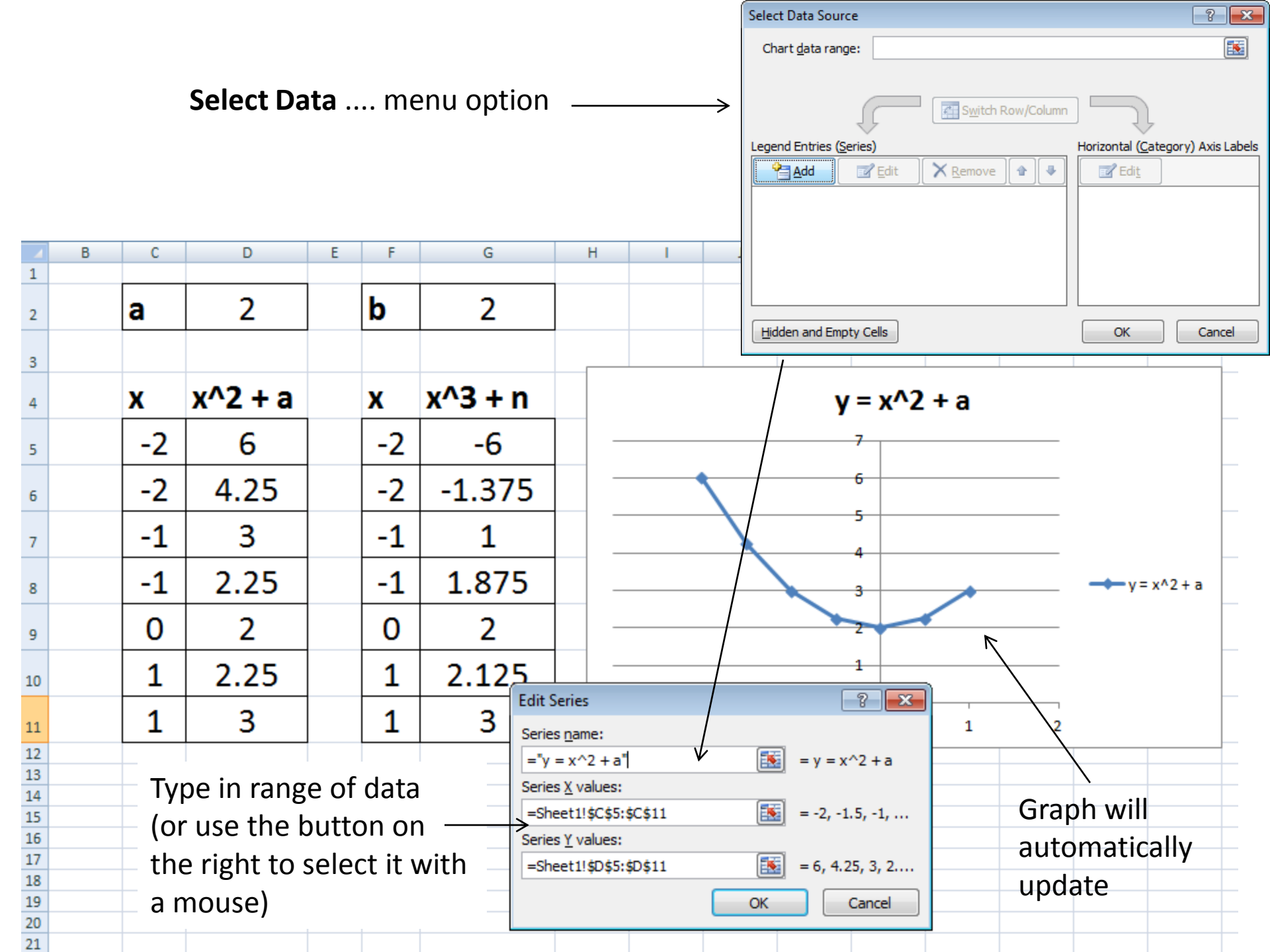

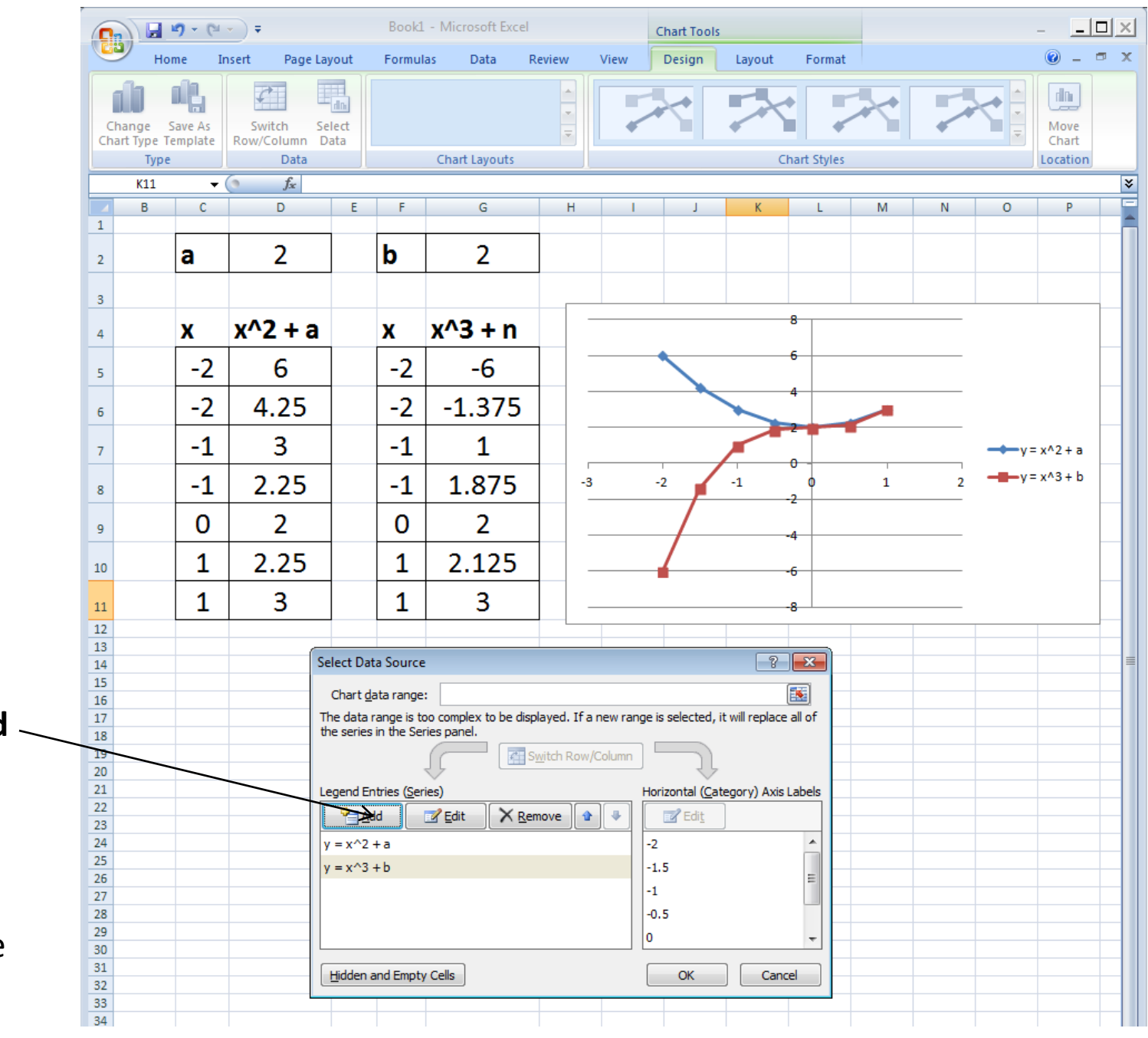

Click on the **Add** button to add additional lines.

The repeat the same procedure as before.

Set chart options such as gridlines using the **Chart Tools** options, which will appear on the 'ribbon' if you click on the chart area.

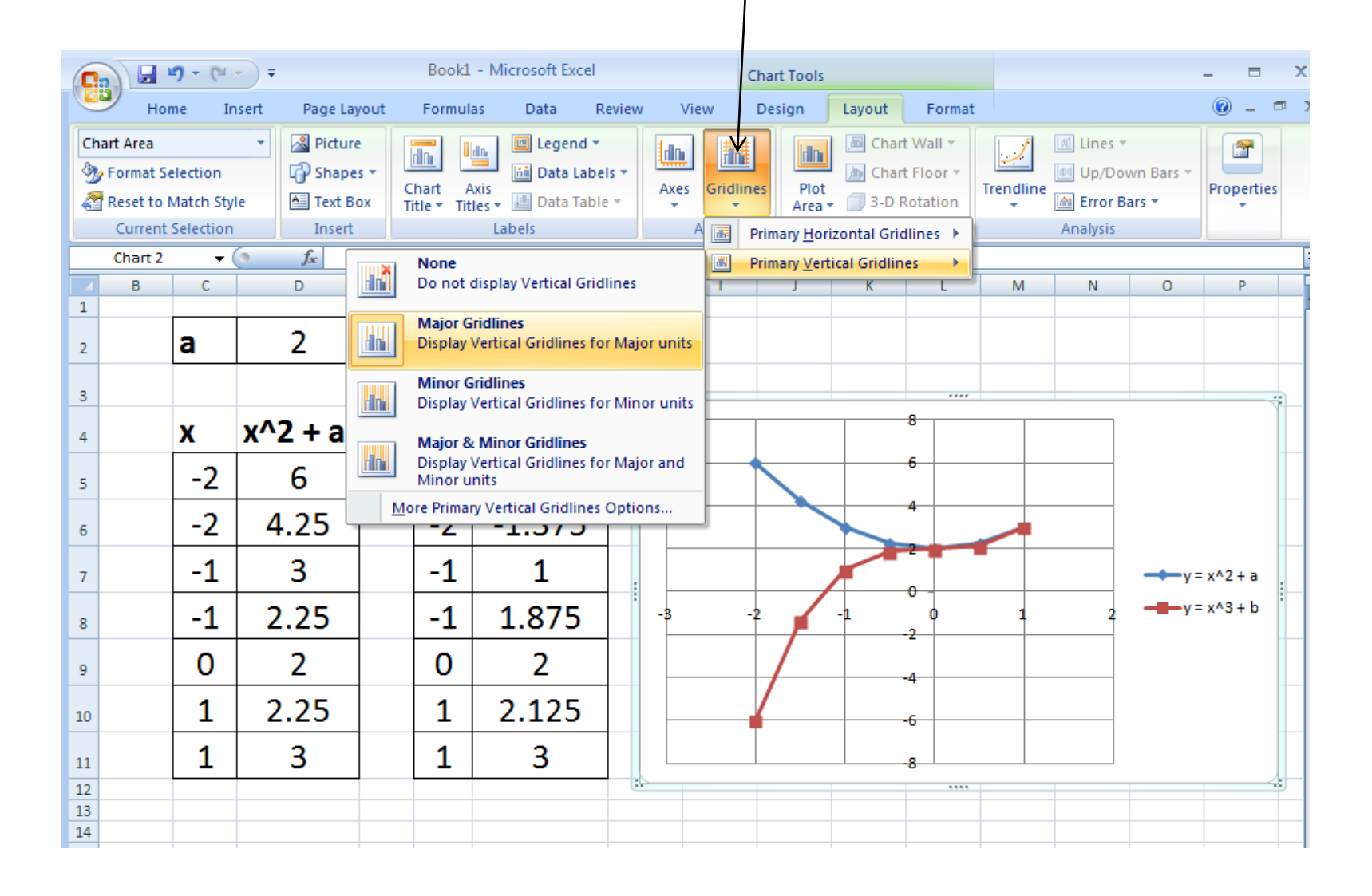

Many aspects of a graph can be customized via the Chart Tools part of the 'ribbon' icon bar.

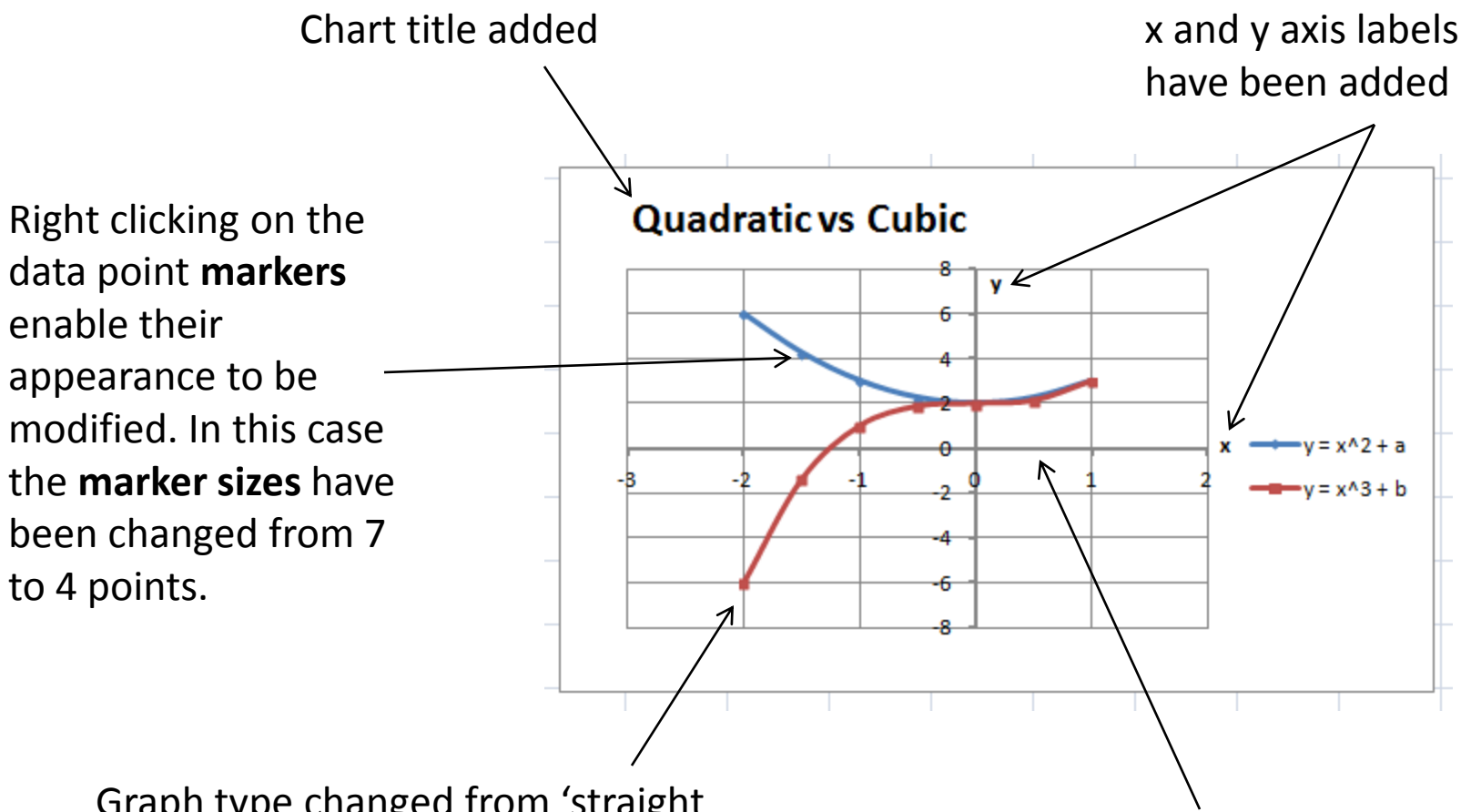

Graph type changed from 'straight line scatter' to a scatter connected with smooth curves. These are probably *cubic splines*.

Weight (thickness) of axes gridlines have been modified, to more clearly identify where the axes are in the grid